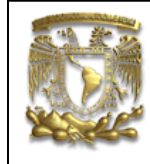

# DATOS GENERALES: CAMPO: DISEÑO MECANICO CURSO: DISEÑO Y MANUFACTURA ASISTIDOS POR COMPUTADORA PRACTICA No. : 003 NOMBRE DE LA PRACTICA: ENSAMBLE PISTON

#### **PRACTICA 3: ENSAMBLE**

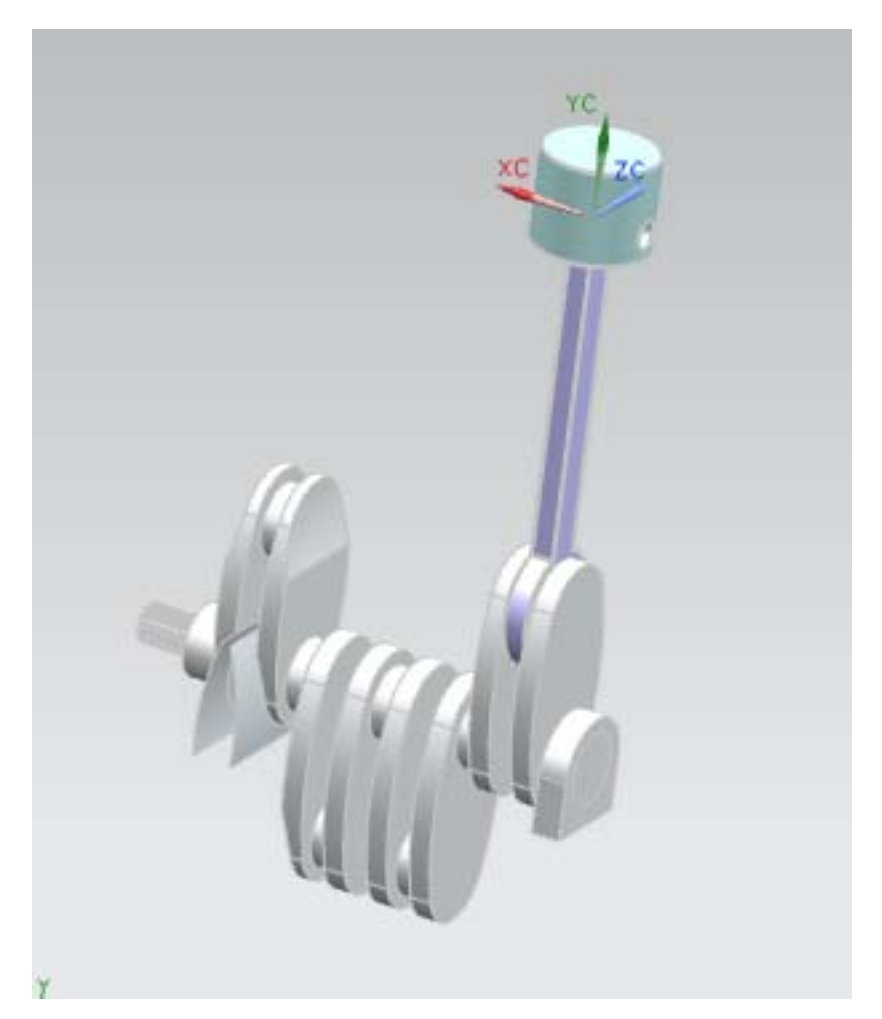

| NOTA: ESTE DOCUMENTO CONSTA DE HOJAS |        |         |  |  |  |
|--------------------------------------|--------|---------|--|--|--|
| NOMBRE                               |        | RDGC    |  |  |  |
|                                      | REVISO | ELABORO |  |  |  |

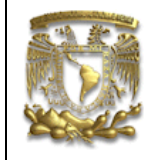

#### DESCRIPCIÓN

En la presente práctica se utilizarán las funciones básicas de Assembly de UG NX7.5, con el fin de generar un ensamble de piezas móviles de un cigüeñal dentro de un motor.

#### OBJETIVO

Realizar el ensamble de modelos previamente generados, utilizando restricciones de ensamble.

#### DESARROLLO

1. De la pantalla de inicio, selecciona el ícono New New para crear un nuevo documento.

Aparecerá una ventana con el mismo nombre y en la sección **Templates** elije la opción **Assembly**; teclea el nombre "ensamble" y en *Folder* la ubicación de la carpeta donde lo deseas guardar (Figura 1)

| emplates                                       |                 |             |               | ٨        | Preview                                                                                                    |
|------------------------------------------------|-----------------|-------------|---------------|----------|----------------------------------------------------------------------------------------------------|
|                                                |                 |             | Units Millin  | neters 💌 | ~                                                                                                    |
| Name                                           | түре            | Units       | Relationship  | Cwner    |                                                                                                    |
| 🚺 Model                                        | Modeling        | Millimeters | Stand-alone   | NT AUTH  |                                                                                                    |
| 🙆 Assembly                                     | Assemblies      | Millimeters | Stand-alone   | NT AUTH  |                                                                                                    |
| 🗟 Shape Studio                                 | Shape Studio    | Millimeters | Stand-alone   | NT AUTH  | -                                                                                                    |
| NX Sheet Metal                                 | NX Sheet Metal  | Millmeters  | Stand-alone   | NT AUTH  | E- M B 0404-089-020                                                                                                    |
| a Aero Sheet Metal                             | Aerospace Sh    | Millmeters  | Stand-alone   | NT AUTH  | H-W H9 1723-183-024                                                                                                    |
| 🙀 Routing Logical                              | Routing Logical | Millimeters | Stand-alone   | NT AUTH  | - 2211-273-011                                                                                                    |
| Routing Mechanica                              | Routing Mech    | Millmeters  | Stand-alone   | NT AUTH  |                                                                                                    |
| Routing Electrical                             | Routing Electr  | Millmeters  | Stand-alone   | NT AUTH  | Uroportion                                                                                                    |
| ት Blank                                        | Gateway         | Millimeters | Stand-alone   | none     | Properties                                                                                                    |
|                                                |                 |             |               |          | Type: Assemblies<br>Units: Millimeters<br>Last Modified: 04/13/2010 07:44 p.m.<br>Description: NX Example, starts add<br>component |
| ew File Name<br>Warne <mark>assembly1.p</mark> | ort             |             |               |          |                                                                                                    |
| older C:\Users\R                               | iger\Desklapl\  | respaldo\   | CAD docente\1 | NX 75\P  |                                                                                                    |
| art to reference                               |                 |             |               |          |                                                                                                    |
| Jame                                           |                 |             | 2             |          |                                                                                                    |

Figura 1

#### 2. Insertar piezas a ensamblar

Aparecerá la ventana de la figura 2, en donde deberás elegir dentro de la sección Placement la

opción **Select origin** para posicionar la primera pieza dentro del ensamble y después el ícono para buscar la ruta donde guardaste los archivos correspondientes.

Escoge el archivo *base* e ingresa las coordenadas (0,0,0) para posicionarlo dentro del ensamble.

Selecciona OK.

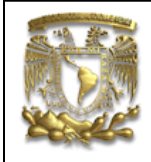

| Add Component     | <b>→</b>  >  |
|-------------------|--------------|
| Part              | ^            |
| * Select Part (0) | 3            |
| Loaded Parts      |              |
|                   |              |
|                   |              |
|                   |              |
|                   |              |
| Recent Parts      |              |
|                   |              |
|                   |              |
|                   |              |
|                   |              |
| Open              | 2            |
| Duplicates        | ×            |
| lacoment          |              |
| racement          |              |
| Positioning       | Move         |
| Scatter           |              |
| Replication       | V            |
| ettings           | v            |
| Preview           | ×            |
| OK                | Apply Cancel |
| Fig               |              |
| гіу               | uia z        |

Nuevamente, dentro de la sección *Placement* elige *by Constraints* y busca el archivo *cigüeñal.* Se te pedirá elegir un par de entidades de ambos archivos y seleccionarás las circunferencias interna de la base y externa del cigüeñal para que se vea como en la figura 3.

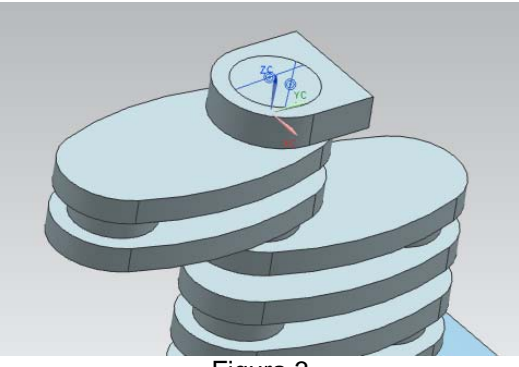

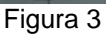

Realiza las mismas acciones descritas anteriormente y selecciona la pieza llamada *biela* adherida al ensamble por medio de restricciones *(by constraints).* Elige la restricción *Concentric* y las entidades circulares que se muestran en las figuras 4 y 5.

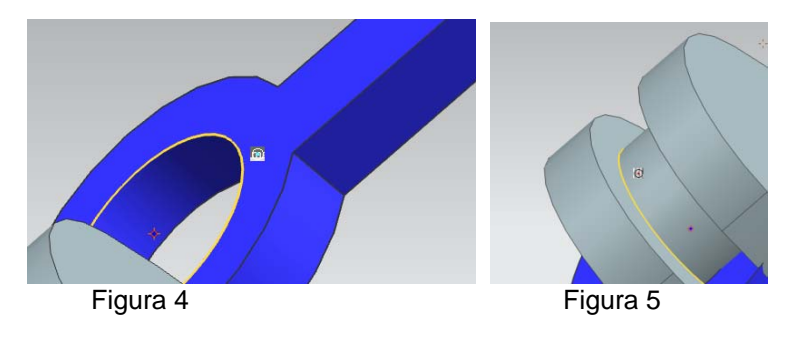

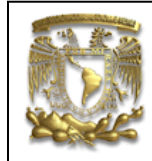

Obtendrás el ensamble de la figura 6.

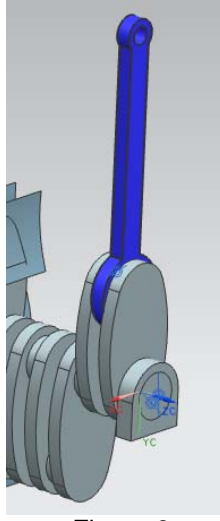

Figura 6

Como el anterior paso, realiza un ensamble del modelo llamado *munon*, ahora con la restricción *Touch align* con orientación *Align* (Figura 7) y selecciona las líneas de centros del *munon* y la *biela* (Figura 8 y 9). Después agrega la restricción *Distance* (Figura 10) de 10mm entre las áreas mostradas en las figuras 11 y 12.

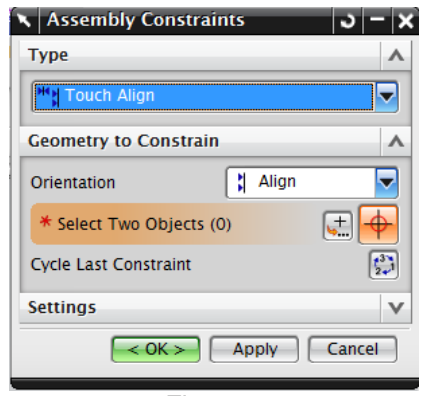

Figura 7

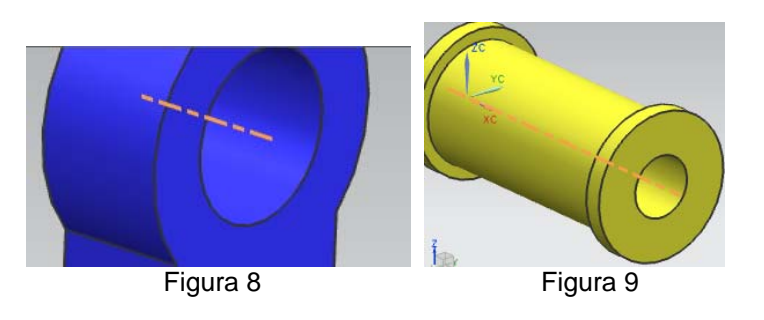

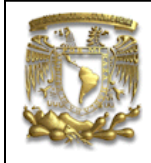

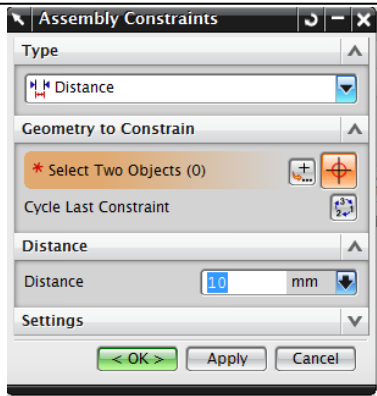

Figura 10

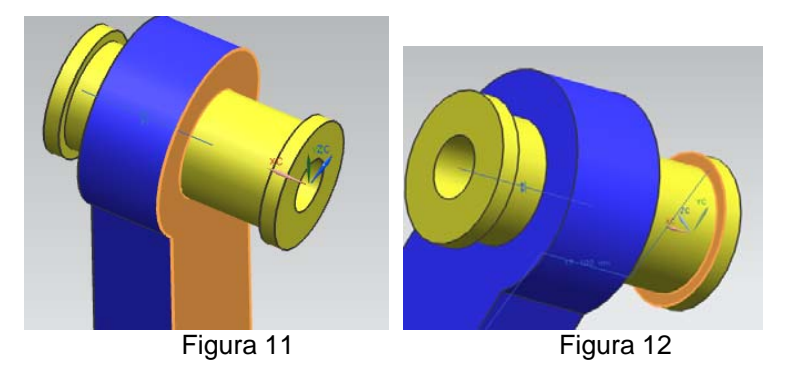

Selecciona OK.

El avance de ensamble que hasta el momento se tiene, se muestra en la figura 13.

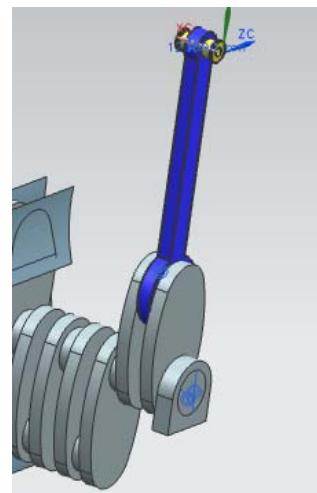

Figura 13

La última pieza que se ensamblará es el pistón. Para ello, seleccionamos nuevamente **Add** *component* elige *pistón* y selecciona *by constraints; Apply* (Figura 14). En la ventana de restricciones elige el tipo *Touch Align* y *Infer Center/Axis* en la orientación. Escoge los ejes de simetría del *munon* y el *pistón* (Figura 15).

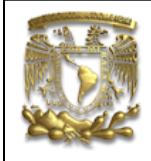

| 🗙 Assembly Constraints 🛛 🔾 🗕 🗙   |
|----------------------------------|
| Туре 🔨                           |
| Touch Align                      |
| Geometry to Constrain            |
| Orientation                      |
| * Select Two Objects (0)         |
| Reverse Last Constraint          |
| Settings V                       |
| Preview A                        |
| Preview Window                   |
| Preview Component in Main Window |
| < OK > Apply Cancel              |

Figura 14

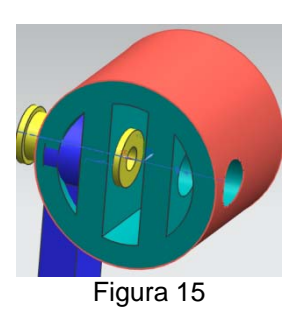

Para acomodar el pistón se usa la herramienta move component de Ensamble (Figura 16).

#### Assemblies/Component Position/Move ---- Component.

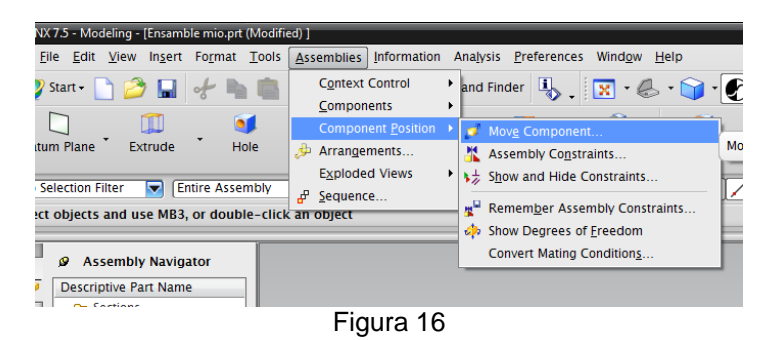

Elige en movimiento Angle 90° y selecciona al pistón (Figura 17).

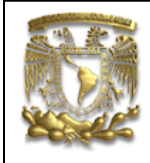

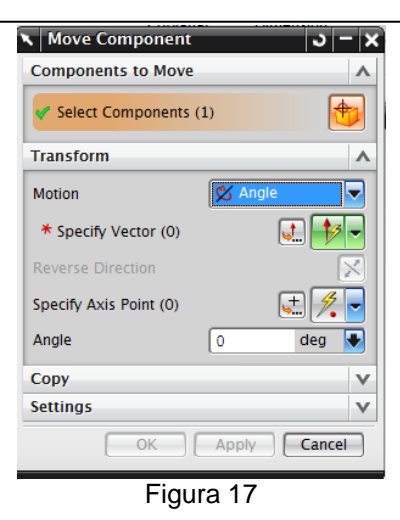

Selecciona al vector como el eje del *munon* (Figura 18).

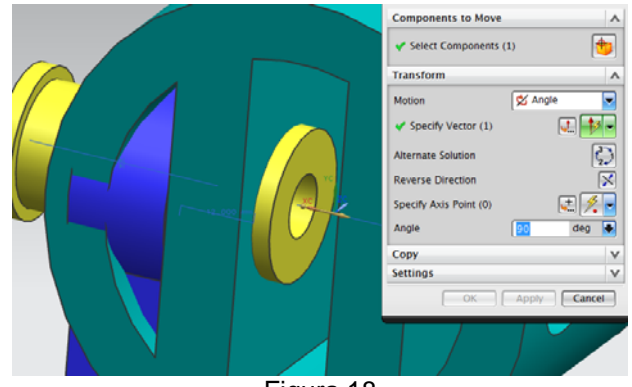

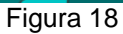

Para acomodar finalmente el pistón, se deben eliminar las restricciones entre el **munon** y el **pistón**; seleccionándolas y borrándolas manualmente (Figura 19).

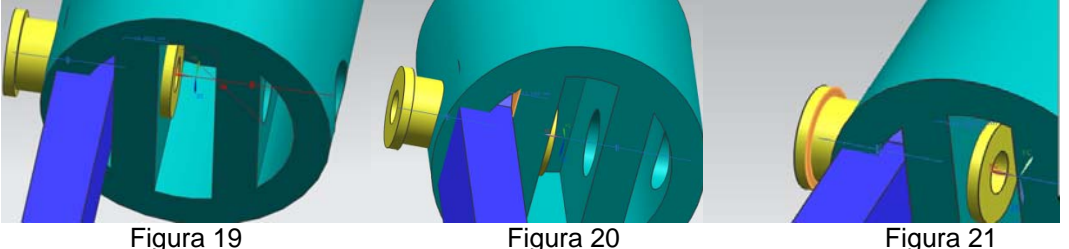

Por último, se aplica la restricción de distancia (Figura 20) entre una de las caras interiores del pistón y la cara interna del tope del *munon* (Figura 21).

El ensamble final que se obtendrá es lo referente a la figura 22.

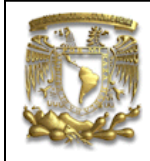

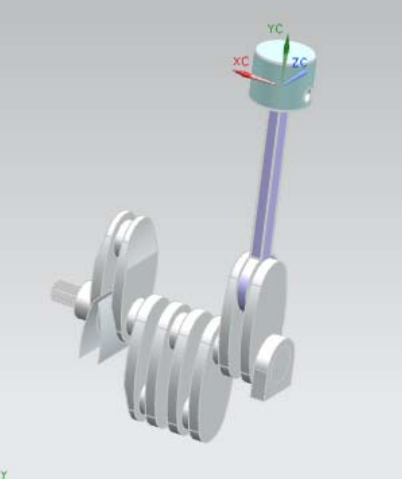

Figura 22

Para seguir practicando las herramientas se le recomienda al lector, ensamblar los cuatro arreglos de bielas y pistones.

3. Fin de la práctica.